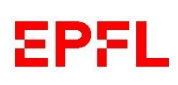

# Guide de l'utilisateur des places vertes

# Réservation et paiement sur smartphone

# Installez l'application « EPFL Campus» sur votre smartphone

#### Version 11.12

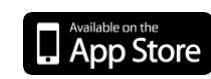

iOS 8.4 ou ultérieure

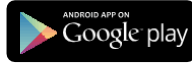

Android 4.0.3 ou ultérieure

# Depuis le menu principal, identifiez-vous (si ce n'était pas déjà le cas) afin d'accéder à l'onglet « Parking »

Entrez vos identifiants Gaspar.
Si vous êtes un nouvel étudiant, vos identifiants
Gaspar vous parviendront sous peu.
Si vous n'êtes pas étudiant et que vous ne possédez
pas de mot de passe Gaspar, il faut en faire la
demande auprès de votre accréditeur Gaspar.

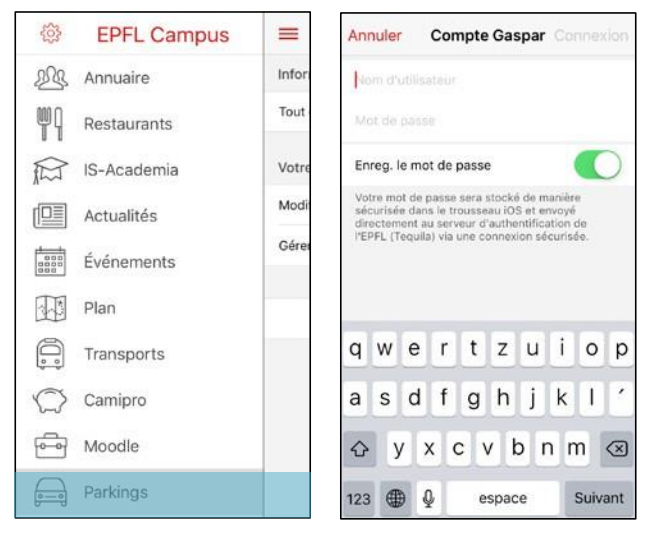

# Créez votre compte

- Cliquez sur « Créer un compte » .
- Complétez vos données de contact (adresse, email et numéro de téléphone).
- Cliquez sur « Enregistrer ».
   Vous pouvez à tout moment modifier vos données personnelles en cliquant sur « Modifier mon compte ».

| =                                  | Parkings            | Retour Modifier mon co                   | Enregistrer    |  |  |
|------------------------------------|---------------------|------------------------------------------|----------------|--|--|
| Information                        | ns                  | Anne-Sylvie Borter                       |                |  |  |
| Tout ce que                        | e vous devez savoir | Solde Campro actuel: 0,70 CHP            |                |  |  |
| Vous n'avez pas de compte Parkings |                     | Adresse de domicile                      |                |  |  |
|                                    |                     | Rue salair                               |                |  |  |
|                                    | Créer un compte     | Code postal salisir                      |                |  |  |
|                                    |                     | Ville saisir                             |                |  |  |
|                                    |                     | Pays                                     | sélectionner > |  |  |
|                                    |                     | Adresse email                            |                |  |  |
|                                    |                     | saisir                                   |                |  |  |
|                                    |                     | Téléphone                                |                |  |  |
|                                    |                     | 10 10 10 10 10 10 10 10 10 10 10 10 10 1 |                |  |  |

#### Enregistrez votre véhicule

- Cliquez sur « Ajouter une plaque d'immatriculation ».
- Entrez votre numéro de plaque sans espaces ou caractère spéciaux.
- Cliquez sur 

   et prenez en photo la carte grise du véhicule ou importez-la depuis votre librairie.

   Attention ! Si vous n'êtes pas le propriétaire, veuillez préciser votre lien avec celui-ci, ainsi que la raison pour laquelle vous utilisez son véhicule.
- Cliquez sur « Envoyer »

| Parkings                             |  | Retour Ajouter une plaque Envoyer                                                                                                    |  |
|--------------------------------------|--|----------------------------------------------------------------------------------------------------|--|
| Informations                         |  | N° de plaque<br>IMPORTANT : merci d'entrer la plaque au<br>complet, lettres comprises.                                                              |  |
| Tout ce que vous devez savoir        |  |                                                                                                    |  |
| Votre compte Parkings est actif      |  | e.g., VD123458                                                                                                    |  |
| Modifier mon compte                  |  | Permis de circulation<br>Touchez le bouton pour prendre une photo de<br>votre permis de circulation.<br>IMPORTANT : Verifiez ensuite qu'il apparait |  |
| Ajouter une plaque d'immatriculation |  |                                                                                                    |  |
|                                      |  | Ô                                                                                                    |  |
|                                      |  | Touchez pour choisir une image                                                                                                    |  |
|                                      |  | Commentaire                                                                                                    |  |

#### Ajoutez plusieurs véhicules

- Cliquez sur « Gérer mes plaques d'immatriculation ».
- Cliquez sur « Ajouter » et suivez la procédure d'enregistrement d'un véhicule.
   Les collaborateurs peuvent ajouter jusqu'à quatre plaques, respectivement deux plaques pour les étudiants.

| =          | Parkings                  |        | Retour    | Gérer mes plaques |   |
|------------|---------------------------|--------|-----------|-------------------|---|
| Informatio | ons                       |        | Plaques   | d'immatriculation |   |
| Tout ce qu | e vous devez savoir       | $\geq$ | d'immatri | culation.         |   |
| Votre con  | npte Parkings est actif   |        | VD12345   | 56                | 2 |
| Modifier m | non compte                | >      |           | Ajouter           |   |
| Gérer mes  | plaques d'immatriculation | 2      |           |                   |   |
| A          | cheter des autorisations  |        |           |                   |   |
|            |                           |        |           |                   |   |
|            |                           |        |           |                   |   |

# Réservation de vos droits de stationnement

Cliquez sur « Acheter des autorisations ».
 Trois options s'offrent à vous.
 Dans tous les cas, l'achat est possible au maximum deux mois à l'avance.

| Parkings                            |   | Retour Acheter des autorisations  |   |
|-------------------------------------|---|-----------------------------------|---|
| Informations                        |   | Achat rapide                      |   |
| Tout ce que vous devez savoir       | > | Aujourd'hui 7h-17h (2,50 CHF)     | > |
| Votre compte Parkings est actif     |   | Aujourd'hui 7h-13h (1,50 CHF)     | 2 |
| Modifier mon compte                 | × | Aujourd'hui 11h–17h (1,50 CHF)    | 2 |
| Gérer mes plaques d'immatriculation | > | Autre                             |   |
|                                     |   | Horaire hebdomadaire personnalisé | 2 |
| Acheter des autorisations           |   | Acheter un/des mois entier(s)     | 2 |
|                                     |   |                                   |   |

- Achat rapide. Le système vous propose automatiquement les tickets du jour encore valables (journée entière et/ou demi-journées).
- 2) Horaire hebdomadaire personnalisé. Sélectionnez les horaires pour lesquelles vous souhaitez obtenir une autorisation de stationnement, puis la date d'échéance de ce modèle personnalisé

| Retour H  | loraire heb  | domadai    | re Suivant | Retour                  | Période d'achat                               |
|-----------|--------------|------------|------------|-------------------------|-----------------------------------------------|
| Sélection | nnez vos tra | nches hora | aires      | Acheter j<br>(Vous ne s | usqu'au<br>erez pas facturé pour les périodes |
| Lunu      | 7h-17h       | 7h-13h     | 11h-17h    | yon Gian                |                                               |
| Mardi     |              |            |            | ven. o jan              | v.                                            |
| -         | 7h-17h       | 7h-13h     | 11h-17h    | ven, 13 ja              | nv.                                           |
| Mercredi  | 70.470       | 75.475     | 441- 470-  | ven. 20 ja              | nv.                                           |
| loudi     | 70-170       | /n=ish     | 110-170    | ven. 27 ja              | nv.                                           |
| -         | 7h17h        | 7h-13h     | 11h-17h    | ven. 3 fév              | r.                                            |
| Vendredi  |              |            |            | ven. 10 fé              | vr.                                           |
|           | 7h-17h       | 7h-13h     | 11h-17h    | ven. 17 fé              | vr.                                           |

 Acheter un/des mois entier(s). Sélectionnez la date jusqu'à laquelle vous souhaitez obtenir une autorisation de stationnement

| Période d'achat                               |
|-----------------------------------------------|
| usqu'au<br>erez pas facturé pour les périodes |
| éc.                                           |
| nv.                                           |
| ivr.                                          |
|                                               |

Une notification vous parviendra avant l'échéance de votre autorisation de stationnement mensuelle afin de la renouveler.

Confirmez en cliquant sur « Acheter ».
 Paiement par porte-monnaie Camipro uniquement.
 Votre solde doit être suffisant au moment de l'achat.

# Recharger votre porte-monnaie Camipro

#### Plusieurs possibilités s'offrent à vous :

- La solution la plus rapide est le chargement automatique par prélèvement sur salaire.
- Vous avez aussi la possibilité de charger votre compte avec une carte de débit (Maestro, PostFinance Card) aux bornes réparties sur le campus.
- Il vous est finalement possible d'effectuer un virement par e-banking sur myCAMIPRO.

#### Support technique

En cas de question sur l'app Campus EPFL, contactez le Helpdesk au 021 693 12 34

En cas de question sur les autorisations : parking@epfl.ch

Pour toute question concernant le paiement par Camipro : monetique@epfl.ch

Pour toute question relative au Règlement des parkings : mobilite@epfl.ch

Pour tout aide sur le Campus :

- Guichet des parking EPFL (<u>CO 051</u>)
- Lu-ve : 7h30 12h00
- Tél. +41 21 693 89 79